# JETZT NOCH EINFACHER SUCHEN MIT

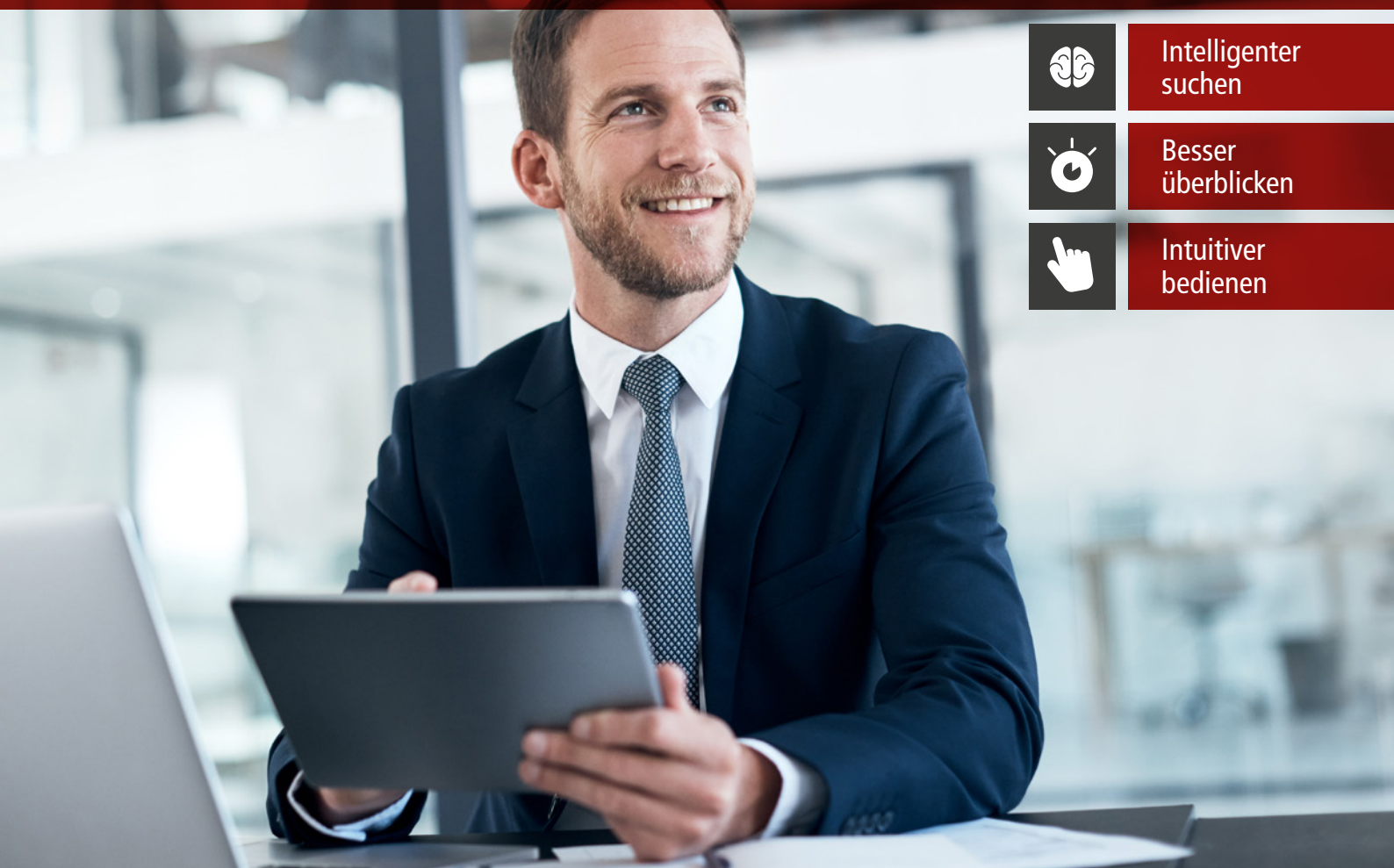

**Frequently Asked Questions (FAQ)** 

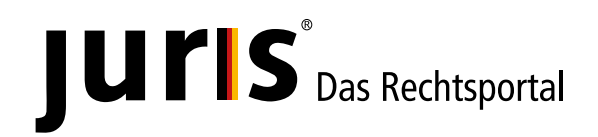

www.juris.de

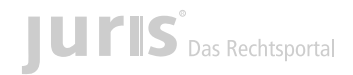

#### 1. Die Ansicht der Recherche ist viel zu groß?

Haben Sie evtl. die Bildschirmansicht auf über 100 % gestellt?

Halten Sie auf Ihrer Tastatur STRG gedrückt und drehen Sie an Ihrem Mausrad nach unten bis auf 100 % – die Rechercheoberfläche sollte nun korrekt angezeigt werden. Sollten weiterhin Probleme auftreten, wenden Sie sich bitte an: **kundenservice@juris.de** 

## 2. Wie kann ich meine Suche verfeinern, Suchbegriffe aus der Suchzeile entfernen oder die Suche löschen?

Die Suche verfeinern Sie, indem Sie entweder einen weiteren Suchbegriff in die Suchzeile eintragen und dann die ENTER-Taste drücken oder die Lupe klicken bzw. den Suchbegriff aus der Suchzeile löschen (einfach aus der Suchzeile entfernen). Die Suche können Sie komplett löschen, indem Sie auf das Kreuz am Ende der Suchzeile klicken. Möchte Sie die komplette Recherche zurücksetzen, so klicken Sie in der Bereichsauswahl auf **juris Recherche**.

#### 3. Wie kann ich ein Dokument versenden?

Klicken Sie hierzu einfach auf das Briefumschlag-Symbol im geöffneten Dokument und vervollständigen Sie die notwendigen Eingabefelder. Klicken Sie abschließend auf den Botton **Absenden**.

## 4. Wie kann ich Textbestandteile aus den Dokumenten mit der dazugehörigen Quellenangabe kopieren?

Bitte markieren Sie einen Textbereich mit Ihrer Maus. Nach Loslassen der Maustaste erscheint ein Plussymbol, auf das Sie klicken.

Aus dem sich öffnenden Fenster können Sie den Text zusammen mit dem Zitiervorschlag herauskopieren.

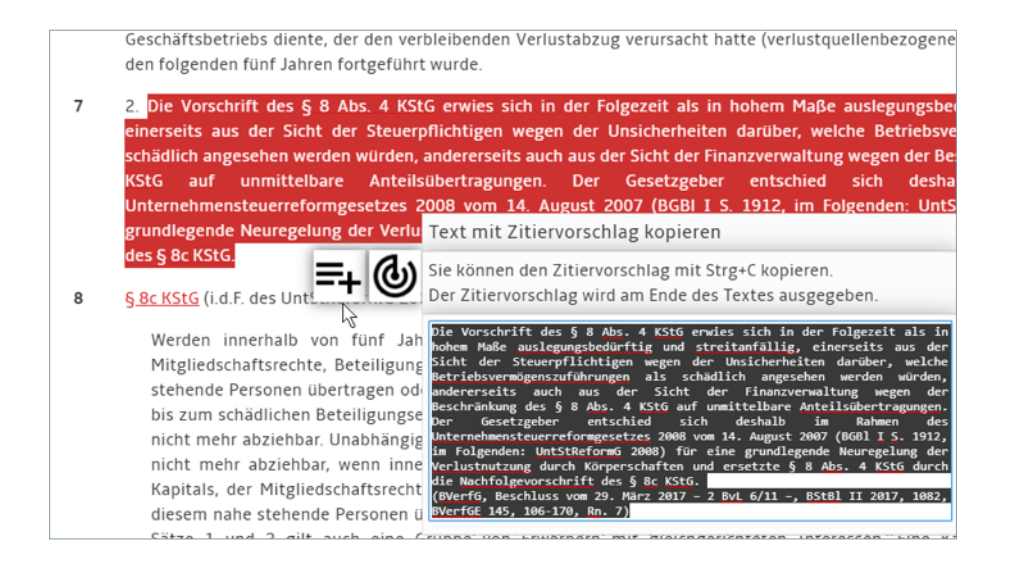

# 5. Wie kann ich einstellen, ob nach Login die juris Recherche- oder die Neues-Seite angezeigt wird?

Gehen Sie über die Funktionsleiste oben rechts zum **Profil** und wechseln dort auf **Erweiterte Einstellungen**. Treffen Sie hier Ihre Auswahl.

|     | Druckl               | iste Verlauf | Favoriten              | Profil                       |                                                                                                    |
|-----|----------------------|--------------|------------------------|------------------------------|----------------------------------------------------------------------------------------------------|
| RP  | rofil                |              |                        |                              |                                                                                                    |
|     | Persönliche Daten    |              | Erweit                 | erte Einstel                 | lungen                                                                                                    |
| ٢   | Erweiterte Einstellu | ngen         | Komfortsu              | che                          |                                                                                                    |
| ि   | Passwort ändern      |              | Kom                    | fortsuche au                 | sschalten                                                                                                    |
| Ω   | Infodienste / News   | letter       | Mit der Ko<br>Verwendu | omfortsuche<br>ing der Schne | werden Metadaten wie Aktenzeichen, Gerichtsangaben oder Normen bei<br>ellsuche nicht nur in den dokumentarisch erfassten Rubriken, sondern im |
|     | Interessenprofil     |              | gesamter               | n Text der Do                | kumente gesucht.                                                                                                    |
| Ŷ   | Pflichtbezug         |              |                        |                              |                                                                                                    |
| ស្រ | Suchen / Lesezeiche  | en           | Startseite             | Sia Ibra Star                | tealta ainrichtan. Möchtan Sia zuaret Thran Nauefaad odar sofart dia juris                                                                    |
| E   | Kontoanzeige         |              | Recherche s            | ehen?                        | Gene emirchen. Prochen sie zuerschnien reinsreeu ouer sonort uie juns                                                                         |
| *   | Admin / Vertrag      |              | O Neu                  | es                           |                                                                                                    |
|     |                      |              | 🔘 juris                | Recherche                    |                                                                                                    |

#### 6. Wie kann ich meine Interessensgebiete für den Bereich Neues ändern?

Gehen Sie über die Funktionsleiste oben rechts zum **Profil** und wechseln dort auf **Interessenprofil**. Treffen Sie hier Ihre Auswahl. Öffnen Sie die Untergliederungen durch Klick auf den entsprechenden Pfeil.

| Profil          |            |                                                            |                                            |                                                                          |
|-----------------|------------|------------------------------------------------------------|--------------------------------------------|--------------------------------------------------------------------------|
| Persönliche D   | aten       | 🗹 Interessenprofil                                         |                                            |                                                                          |
| Erweiterte Ein  | stellungen | Um den Bereich "Neues" auf<br>Interessengebiete festlegen. | Ihren persönlichen Be<br>Änderungen können | edarf abzustimmen, können Sie nachfolgend Ih<br>Sie jederzeit vornehmen. |
| Passwort and    | ern        | . Weterstein                                               |                                            | **** *                                                                   |
| 1 Infodienste / | Newsletter | Alla suswählen                                             |                                            |                                                                          |
| M Interessenpro | กเ         | Nachrichten                                                |                                            | Rechtsprechung                                                           |
| Pflichtbezug    |            | Vorschriften                                               |                                            | Werk                                                                     |
| 다 Suchen / Lese | zeichen    | Zeitschriften                                              |                                            | Gesetzgebung                                                             |
| E Kontoanzeige  |            |                                                            |                                            |                                                                          |
| Admin / Vertr   | ag         | Rechtsgebiete                                              |                                            |                                                                          |

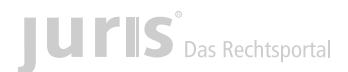

#### 7. Wie filtere ich die unter Neues angezeigten Informationen?

Die dauerhafte Filterung erreichen Sie über die Einstellungen in Ihrem Interessenprofil, siehe **Wie kann ich meine Interessengebiete für den Bereich Neues ändern?** 

Um sitzungsbezogen die Neuigkeiten auf einen bestimmten Dokumenttyp einzuschränken, klicken Sie auf das Filtersymbol und treffen Sie Ihre Auswahl.

| Neues      | und Benachrichtig            | ungen                                                                |
|------------|------------------------------|----------------------------------------------------------------------|
| Anhand II  | hrer Auswahl und Einstellung | en finden Sie hier Neuigkeiten und Benach                            |
| Neues      | Benachrichtigungen           |                                                                      |
| Filter All | le Neuigkeiten 👳             |                                                                      |
|            | Alle Neuigkeiten             |                                                                      |
| ×          | Nachrichten                  | Saarlandes 2. Senat 2 A 357/19 Beschlu                               |
| _          | Rechtsprechung               |                                                                      |
| 10         | Gesetze/Verordnungen         | oung                                                                 |
|            | Fachinfosystem Bp            | Bund Bekanntmachung über den Geltung                                 |
| _          | Kommentare/Bücher            | a erscheinender veroffentlichungen                                   |
| jure       | Zeitschriften                | /erordnungen                                                         |
| <b>(</b>   | Gesetzgebung                 | lersachsen - Fremdsprachenverpflichtun<br>:005 gültig ab: 01.08.2018 |
|            | Eigene Dokumente             |                                                                      |

#### 8. Wo finde ich die Filter Rechtsgebiete und Region nach dem Einloggen?

Die Filter werden angezeigt, sobald Sie eine Recherche durchgeführt oder eine spezielle Kategorie ausgewählt haben.

#### 9. Wo finde ich den Button Startseite?

Setzen Sie die Recherche komplett zurück, indem Sie auf **juris Recherche** in der Bereichsauswahl klicken. Der Button **Startseite** ist entfallen.

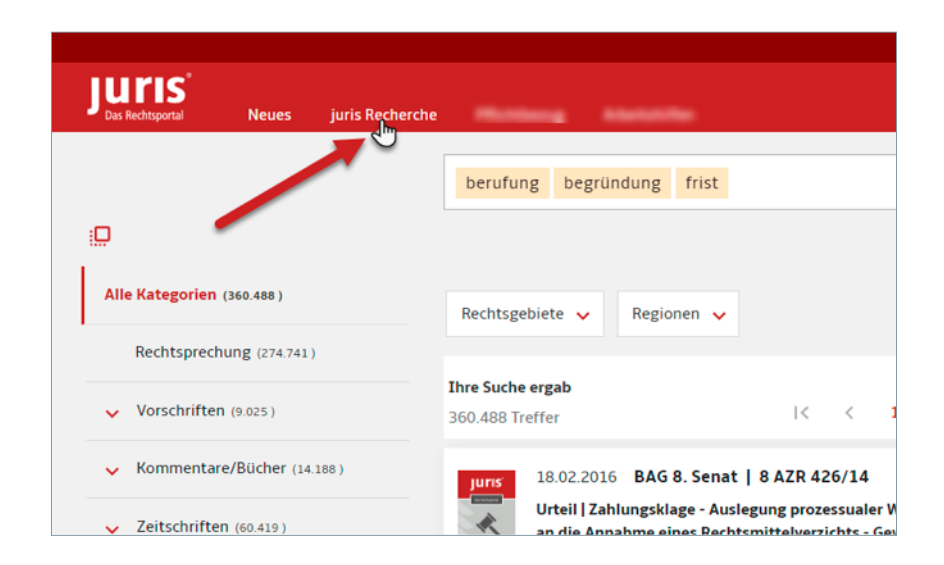

## 10. Wie setze ich die Suche komplett zurück?

Setzen Sie die Recherche komplett zurück, indem Sie auf **juris Recherche** in der Bereichsauswahl klicken. Alle Suchkriterien und Filter und die Auswahl einer Kategorie werden zurückgesetzt.

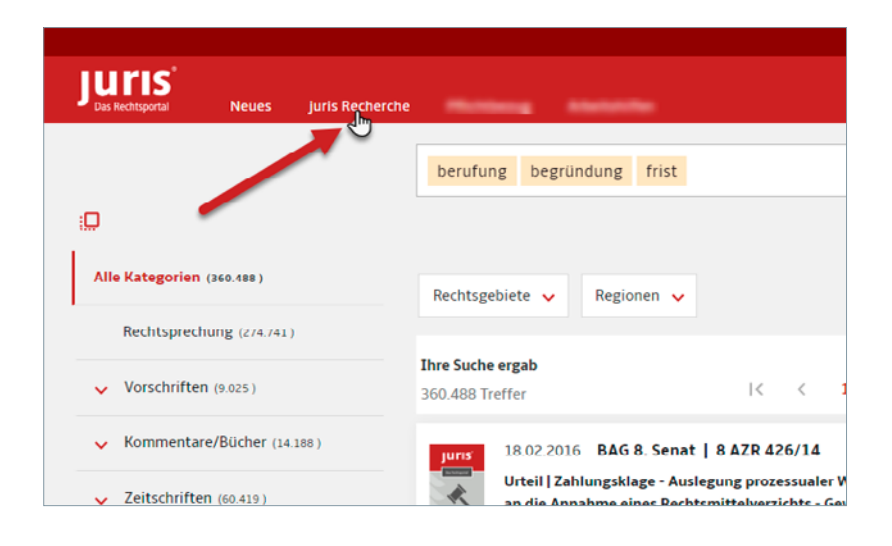

#### 11. Was ist die Druckliste und wo finde ich sie?

Die Druckliste dient quasi als Sammelkörbchen dazu, während einer Recherchesitzung Dokumente jeglicher Kategorie für einen späteren gemeinsamen Ausdruck zu merken.

Die Druckliste befindet sich oben rechts in Ihrer Funktionsleiste.

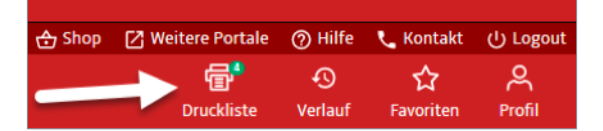

Sie sehen auf einen Blick, ob sich Dokumente in der Druckliste befinden.

Weitere Informationen finden Sie im Online-Hilfethema zur Druckliste.

### 12. Wie kann ich eine Trefferliste drucken?

Eine erzeugte Trefferliste kann in Abhängigkeit der gewählten Anzahl von Dokumenten je Seite über das Druckersymbol ausgedruckt werden. Dabei lässt sich im folgenden Druckdialog wählen, ob die Liste an sich oder die vollständigen Dokumente gedruckt werden sollen.

|                                                                                                    |                                                                                                    |                                                                            |                                                         |                                                    |                                           |                                                                  |                                                                               |                                                 |                                                        | _                          |      |
|----------------------------------------------------------------------------------------------------|----------------------------------------------------------------------------------------------------|----------------------------------------------------------------------------|---------------------------------------------------------|----------------------------------------------------|-------------------------------------------|------------------------------------------------------------------|-------------------------------------------------------------------------------|-------------------------------------------------|--------------------------------------------------------|----------------------------|------|
| hre Suche ergab                                                                                    |                                                                                                    |                                                                            |                                                         |                                                    |                                           |                                                                  |                                                                               | Treffe                                          | er pro Seite                                           | Sprtieren nach             |      |
| 1.734 Treffer                                                                                      | 1<                                                                                                    | < 1                                                                        | 2                                                       | 3                                                  | 4 5                                       | >                                                                |                                                                               |                                                 | 25 🛩                                                   | Renevand                   |      |
| 01.10.2015 Th                                                                                      | Ob de -                                                                                                    |                                                                            |                                                         |                                                    |                                           |                                                                  |                                                                               | _                                               |                                                        |                            |      |
| Juris 01.10.2015 Int                                                                               | ringer Oberland                                                                                                    | desgerich                                                                  | t 1. Zivii                                              | senat                                              | 1106                                      | 52/14                                                            |                                                                               |                                                 |                                                        |                            |      |
| Anmerkung   Das<br>der Regel angeno                                                                | Anmerkung   Das OLG Jena hat sich mit der Frage des Mitverschuldens gemäß § 254 BGB, bei einem Hundebiss befasst. Ein solches wird in der Regel angenommen, wenn ein   OLG Report Ost 39/2015 Anm. 3 |                                                                            |                                                         |                                                    |                                           |                                                                  |                                                                               |                                                 |                                                        |                            | l in |
| den Hunden ei                                                                                      | nzugreifen, die H                                                                                                    | lunde zu ti                                                                | ennen of                                                | der den                                            | Angriff                                   | des Hunde                                                        | s der Beklagte                                                                | n auf seinen H                                  | lund abzuw                                             | ehren                      |      |
| gemäß § 254 B                                                                                      | SB , bei einem Hu                                                                                                    | undebiss b                                                                 | efasst. Ei                                              | in solche                                          | es wird                                   | in der Rege                                                      | l angenommen,                                                                 | wenn ein Hu                                     | ndehalter b                                            | ei dem Versuch .           |      |
|                                                                                                    |                                                                                                    |                                                                            |                                                         |                                                    |                                           |                                                                  |                                                                               |                                                 |                                                        |                            |      |
| Dokument                                                                                           | ≡ Gesamtausga                                                                                                    | abe                                                                        |                                                         |                                                    |                                           |                                                                  |                                                                               |                                                 |                                                        |                            |      |
| Dokument                                                                                           | ≡ Gesamtausga<br>i Celle 20. Zivils                                                                                                    | abe<br>senat   20                                                          | U 60/1                                                  | 3                                                  |                                           |                                                                  |                                                                               |                                                 |                                                        |                            |      |
| Dokument<br>28.08.2014 OLC<br>Anmerkung   Der<br>sie ihren Hund z                                  | E Gesamtausga<br>Celle 20. Zivils<br>Hund der Kläger<br>urückziehen wolf                                                                                                    | abe<br>senat   20<br>rin geriet ir<br>te   OLG                             | U 60/1<br>eine Au<br>Report N                           | 3<br>seinand<br>lord 34/                           | lersetzu<br>/2014 A                       | ıng mit der<br>nm. 7                                             | n <mark>Hund</mark> des Be                                                    | klagten, der d                                  | ie Klägerin i                                          | in die Hand biss,          | als  |
| Dokument<br>28.08.2014 OLC<br>Anmerkung   Der<br>sie ihren Hund z<br>U 60/13 Kurzre                | Gesamtausga<br>Celle 20. Zivils<br>Hund der Kläger<br>urückziehen wolf<br>ferat Der Hund d                                                                                                    | abe<br>senat   20<br>rin geriet ir<br>te   OLG<br>ler Klägerin             | U 60/1<br>eine Au<br>Report N<br>geriet in              | 3<br>seinand<br>lord 34/<br>n eine Au              | dersetzu<br>/2014 A<br>useinan            | ing mit den<br>nm. 7<br>dersetzung                               | n <mark>Hund</mark> des Be<br>; mit dem <mark>Hund</mark>                     | klagten, der d<br>des Beklagte                  | l <b>ie Klägerin i</b><br>en, der die                  | in die Hand biss,          | als  |
| Jurrs<br>28.08.2014 OLC<br>Anmerkung   Der<br>sie ihren Hund z<br>U 60/13 Kurzre<br>1,5 m voneinan | Gesamtausge<br>Celle 20. Zivils<br>Hund der Kläger<br>urückziehen wolf<br>ferat Der Hund d<br>der entfernt und                                                                                       | abe<br>senat   20<br>rin geriet ir<br>te   OLG<br>ler Klägerin<br>der Hund | U 60/1<br>eine Au<br>Report N<br>geriet in<br>der Bekla | 3<br>seinand<br>lord 34/<br>n eine Au<br>agten sid | dersetzu<br>/2014 A<br>useinan<br>ch nach | i <b>ng mit den</b><br><b>nm. 7</b><br>dersetzung<br>wie vor agg | n <mark>Hund</mark> des Be<br>; mit dem <mark>Hund</mark><br>gressiv gegen de | klagten, der d<br>des Beklagte<br>en Hund der I | l <b>ie Klägerin i</b><br>en, der die<br>Klägerin vert | in die Hand biss,<br>nielt | als  |

## 13. Wie kann ich den Verlauf, die Favoriten, Lesezeichen und Akten nutzen, wenn ich auf juris nur über einen Einwahllink zugreife?

Nutzer, die sich über einen Einwahllink in die juris Datenbank (ohne Benutzernamen und Passwort) einloggen, haben zunächst keinen Zugriff auf die Persönlichen Funktionen.

Damit auch diese Nutzer alle Funktionen, wie z. B. Abonnieren von Informationsdiensten, Anlegen von Favoriten/Suchprofilen, Anlage von Akten und Notizen nutzen können, ist es nach Klick auf den zentralen Einwahllink notwendig, sich einmalig zu registrieren und sich danach mit seinen persönlichen Zugangsdaten (Benutzername und Passwort) einzuloggen.

Klicken Sie nach Aufruf der juris Datenbank über Ihren Einwahllink in der Funktionsleiste auf **Anmelden/Registrieren** und danach auf **Direkt zum Anmelden/Registrieren**.

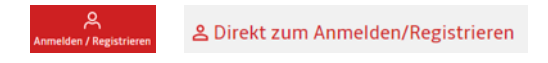

Weitere Informationen finden Sie im Online-Hilfethema Registrieren und Anmelden.

Filter können über das Symbol schnell aus- oder abgewählt werden.

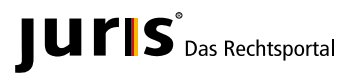

juris GmbH Am Römerkastell 11 66121 Saarbrücken Telefon: 0681 5866-4484 Telefax: 0681 5866-274 E-Mail: direkt@juris.de www.juris.de

Bitte beachten Sie, dass eventuell vorhandene Abweichungen zwischen dem Layout, den Screenshots und der Anwendung ohne Auswirkung auf deren technische Gegebenheiten und deren Funktionsfähigkeit sind. Technische Änderungen bleiben vorbehalten.